## 1. Mendaftar Akaun Pengguna

Pengguna kali pertama Sistem dikehendaki mendaftarkan ID pengguna Notifikasi pengaktifan akaun(email) Log Masuk Dashboard Profil Pengguna Membuat Pengesahan **Kolaborator** 

Bahagian Pengurusan Teknologi Maklumat

#### PAPARAN PENDAFTARAN AKAUN PENGGUNA

| Pendaftaran akaun | Nama pengguna *                                 |                                                                       |  |
|-------------------|-------------------------------------------------|-----------------------------------------------------------------------|--|
|                   | Kata laluan *                                   |                                                                       |  |
|                   | Emel*                                           | Pendaftaran akaun :<br>1. Nama Pengguna<br>2. Kata laluan<br>3. Email |  |
|                   |                                                 | 4. No. telefon bimbit                                                 |  |
|                   | l'm not a robot<br>reCAPTCHA<br>Privacy - Terms |                                                                       |  |
|                   | Daftar Set semula Kembali ke halaman log-masuk  |                                                                       |  |

#### Menerima Notifikasi Pendaftaran Pengguna

| Pendaftaran berjaya!<br>An email has been sent to noorcinyakab@gmail.com containing<br>further instructions. Click on the link provided in the email to<br>complete the registration. | M Notification on registering - noo X + V - D X<br>n/mail/u/0/?tab=rm&ogbl#inbox/FMfcgzGmvBtGITBjfbnXCdPqWpqxnchM & & & & & & & & & & & & & & & & & & &                                                                                                    |
|----------------------------------------------------------------------------------------------------|----------------------------------------------------------------------------------------------------|
|                                                                                                    | Q Search mail : 한 😳 🕄 📿                                                                                                    |
| Compose                                                                                                    |                                                                                                    |
| □       Inbox       47         ★       Starred         ③       Snoozed                                                                                                    | Notification on registering > Inbox ×       ■       ⊡       ⊡       □         helpdesk-edana@mosti.gov.my       5:20 PM (15 minutes ago)       ☆       ▲       …                                                                                                    |
| Meet  Mew meeting  Join a meeting  Hangouts  +                                                                                                    | You have registered as a user at <u>https://sdb.mosti.gov.my/sdbdev/</u><br>Click this link to confirm your account and finish the registration:<br><u>https://sdb.mosti.gov.my/sdbdev/register.php?a=activate&amp;u=YWxmaQ%3D%3D&amp;code=9c57e0dd47e8</u><br><u>7d99c5698c5cb1ed125b</u><br>If you are unable to click on the link, copy and paste it into your browser window.<br>Nama pengguna: alfi<br>Emel: <u>1 0 ub@gmail.com</u> |

# PAPARAN LOG MASUK

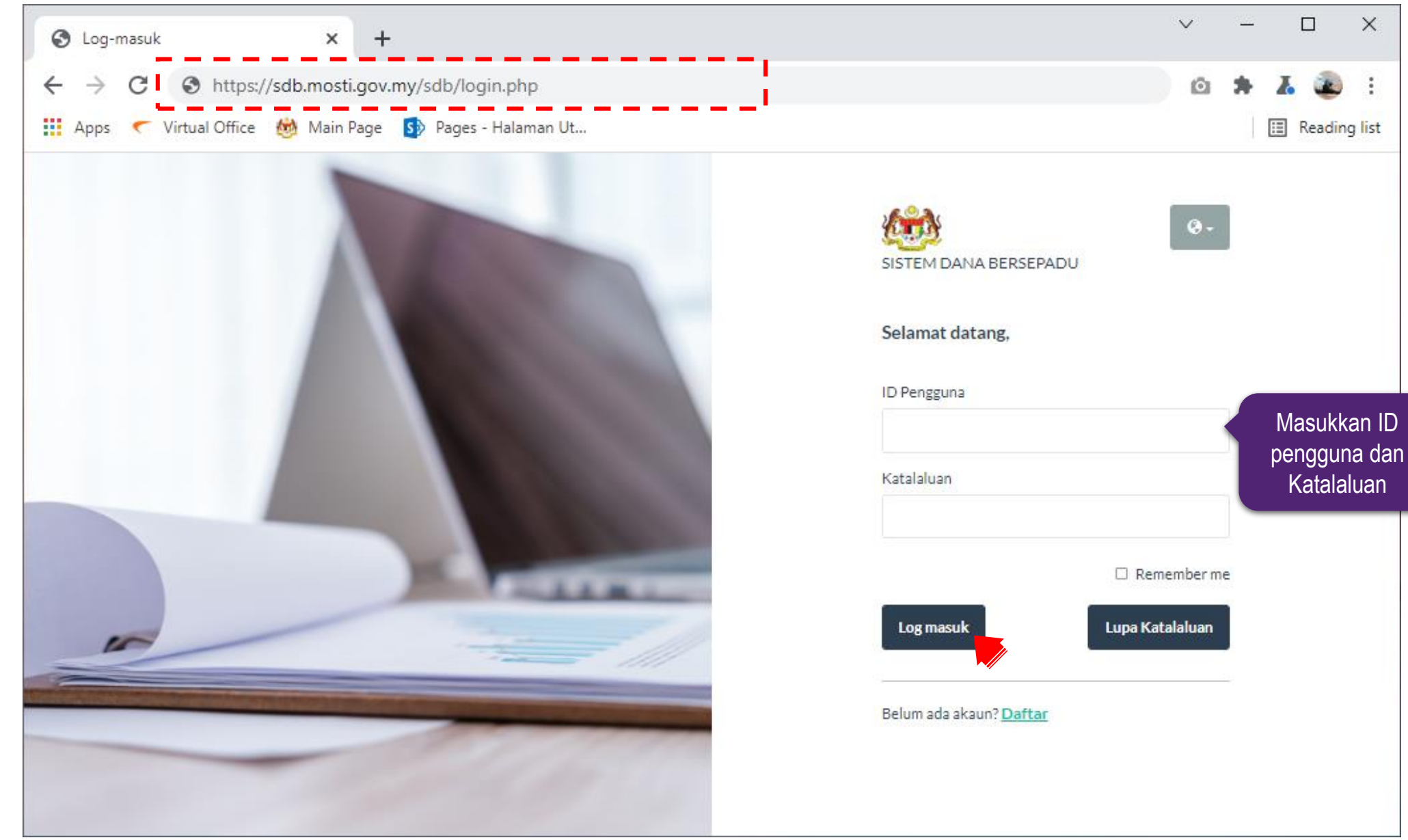

#### PAPARAN DASHBOARD PENGGUNA SISTEM (SEBELUM bertukar peranan sebagai RMC)

| SISTEM DANA BERSEPADU      | ◀ 🏫 / Dashboard+                  | search                         | ۹                                                                  | <b>\$</b> -       | 👤 Alfi Harraz + |
|----------------------------|-----------------------------------|--------------------------------|--------------------------------------------------------------------|-------------------|-----------------|
| n Dashboard                | Profil                            |                                |                                                                    |                   |                 |
| 📰 Tugasan saya<br>📧 Profil | Tarikh/Masa : 25-02-2022 10:48:58 |                                | Jumlah permohon                                                    | an                |                 |
| III Permohonan             | ALFI HARRAZ                       |                                |                                                                    |                   |                 |
| Perjanjan                  | No. Telefon Bimbit 0388858000     | Rujukan                        |                                                                    | Display           | ying 1 - 3 of 3 |
| 📽 Tetapan 🔹 <<br>🔊 Rujukan | Curriculum Vitae                  | Jenis dokumen                  | Nama                                                               | <u>Penerangan</u> | <u>Dokumen</u>  |
|                            |                                   | Garis Panduan<br>Garis Panduan | Garis panduan<br>Garis panduan<br>Technology<br>Development Fund 1 |                   |                 |
|                            |                                   | CV                             | Curriculum Vitae                                                   |                   |                 |

#### PAPARAN DASHBOARD PENGGUNA SISTEM (SELEPAS bertukar peranan sebagai RMC)

| SISTEM DANA BERSEPADU           | 🖣 🏦 / Dashboard+           |                         | search               | ٩                                                                     | ¢-         | 👤 Alfi Harraz 🗸 |
|---------------------------------|----------------------------|-------------------------|----------------------|-----------------------------------------------------------------------|------------|-----------------|
| 🖚 Dashboard                     | Profil                     |                         |                      |                                                                       |            |                 |
| 📧 Profil<br>🏛 Kolaborator (RMC) | Tarikh/Masa : 25-02-2022 1 | 10:55:02                |                      | Jumlah permohon                                                       | an         |                 |
|                                 | AL                         | FIHARRAZ                |                      |                                                                       |            |                 |
| 🖉 Rujukan                       | No. Telefon Bimbit         | 0388858000              | Rujukan              |                                                                       | Displa     | ying 1 - 3 of 3 |
|                                 | Emel                       | sistemtesting@gmail.com |                      |                                                                       |            |                 |
| i                               | Curriculum Vitae           |                         | <u>Jenis dokumen</u> | <u>Nama</u>                                                           | Penerangan | <u>Dokumen</u>  |
| Lillin (                        |                            |                         | Garis Panduan        | Garis panduan AIF                                                     |            |                 |
|                                 |                            |                         | Garis Panduan<br>CV  | Garis panduan<br>Technology<br>Development Fund 1<br>Curriculum Vitae |            |                 |

### PAPARAN PROFIL

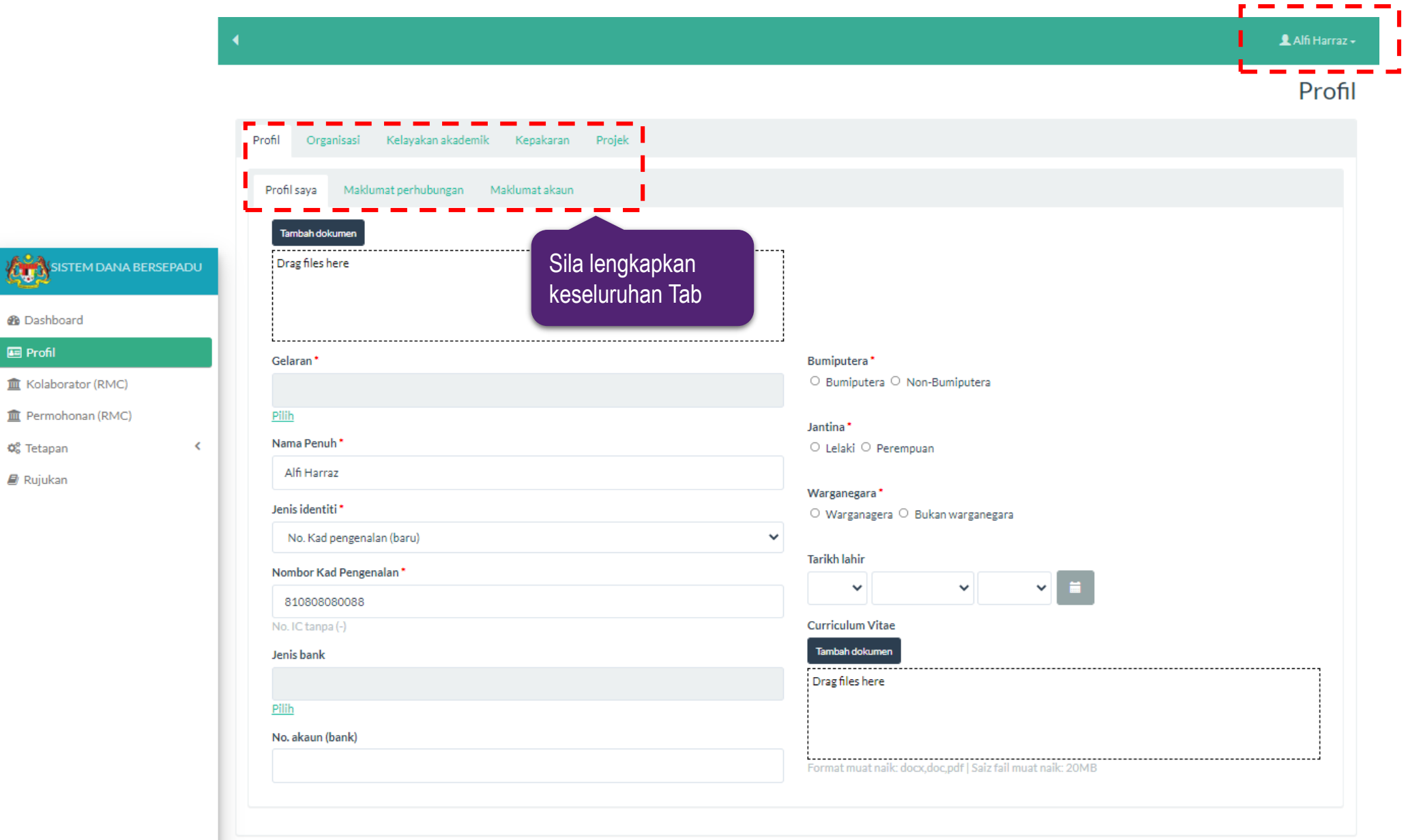

# PAPARAN PROFIL

| SISTEM DANA BERSEPADU                                                                             |                                                                                                    | 👤 Alfi Harraz 🗸 |
|---------------------------------------------------------------------------------------------------|----------------------------------------------------------------------------------------------------|-----------------|
| Dashboard                                                                                         |                                                                                                    | Profil          |
| <ul> <li>Kolaborator (RMC)</li> <li>Permohonan (RMC)</li> <li>Tetapan</li> <li>Rujukan</li> </ul> | Profil       Organisasi       Kelayakan akademik       Kepakaran       Projek         Maklumat organisasi <ul> <li>Klik icon '+' untuk tambah<br/>Maklumat Organisasi</li> <li>Info penting</li> <li>Kelayakan permohonan adalah berdasarkan jenis organisasi yang dipilih.</li> <li>Pemohon boleh menetapkan organisasi lebih daripada satu (1) organisasi.</li> <li>Sekiranya pemohon tidak lagi bekerja dengan organisasi yang telah dipilih, sila kemaskini status kepada TIDAK.</li> <li>Pemohon tidak dibenarkan untuk menghapus organisasi yang telah dipilih bagi tujuan rekod untuk pihak kami.</li> </ul> |                 |
|                                                                                                   | Jenis organisasi       Nama Organisasi       Cawangan/Bahagian       Status ↑       Tetapan Utama       Surat Pengesahan Majil         Q       Individual       Alfi Harraz       Ya         Simpan         Lihat                                                                                                    | <u>can</u>      |

# PAPARAN PROFIL

| Maklumat organisasi                                                                                                    | 👤 Alfi Harraz + |
|----------------------------------------------------------------------------------------------------|-----------------|
| Maklumat organisasi<br>Profil<br>Covengan/Bahagian<br>Sila pilih<br>Parao Organisasi<br>Permohonan (RMC)<br>Covengan/Bahagian<br>Sila pilih<br>Tambah baru<br>Surat Pengesahan Majikan*<br>Tendah dokoro<br>Drag files here<br>Drag files here<br>Promat must naik: docx,doc.pdf (Salz fall must naik: 20M8)<br>Tetapan Utama*<br>O Ya O Tidak<br>Sila tentukan sama ada organisasi yang dipilih sebagal<br>organisai utama ada.<br>Jawatan*<br>Jawatan * | Profil   Profil |

#### PAPARAN DASHBOARD RESEARCH MANAGEMENT CENTRE (RMC)

| SISTEM DANA BERSEPADU | 🗲 🏫 / Dashboard+                  | search Q                                                     | 🛠 - 💄 Alfi Harraz -   |
|-----------------------|-----------------------------------|--------------------------------------------------------------|-----------------------|
| 🚯 Dashboard           | Profil                            |                                                              | ,                     |
| 📼 Profil              |                                   | Tugasan Kolaborator RM0                                      | c I                   |
| 🏛 Kolaborator (RMC)   | Tarikh/Masa : 25-02-2022 11:33:24 | 2 🚽                                                          |                       |
| 🏛 Permohonan (RMC)    |                                   |                                                              |                       |
| 📽 Tetapan 🗸           | ALFI HARRAZ                       | Jumlah permohonan                                            |                       |
| 🛢 Rujukan             | No. Telefon Bimbit 0388858000     | <u>0</u>                                                     |                       |
|                       | Emel noorain.yakub@gmail.com      |                                                              |                       |
|                       | Curriculum Vitae                  |                                                              |                       |
|                       |                                   | Rujukan                                                      | Displaying 1 - 3 of 3 |
|                       |                                   | Jenis dokumen Nama                                           | Penerangan Dokumen    |
|                       |                                   | Garis Panduan Garis panduan AIF                              |                       |
|                       |                                   | Garis Panduan Garis panduan Technology<br>Development Fund 1 |                       |
|                       |                                   | CV Curriculum Vitae                                          |                       |
|                       |                                   |                                                              |                       |

# SENARAI PERMOHONAN KOLABORATOR

| SISTEM DANA BERSEPADU | 🔹 🏫 / Kolaborator (RMC) +                                                                                                    | search           | Q ‡r- L Han -                        |
|-----------------------|----------------------------------------------------------------------------------------------------|------------------|--------------------------------------|
| 🔁 Dashboard 🖅 Profil  |                                                                                                    |                  | Displaying 1 - 2 of 2 20 🗸           |
| 🏛 Kolaborator (RMC)   |                                                                                                    |                  | Sort by                              |
| 🏛 Permohonan (RMC)    | Pengesahan (Kolaborasi RMC) (2) Sejarah kolaborasi (0)                                                                                                    |                  |                                      |
| ¢o Tetapan <          | No rujukan     Jenis Kolaborator     Klasifikasi     Organisasi     Peranan Kolaborator       Peranan Kolaborator     Counterpresent lestitution of Winhers     UNIVERSITI DUTEDA     Deserve Kolaborator                                        | Nama Penuh       | Perjanjian kontrak Status Pengesahan |
| 🔊 Rujukan             | Learning MALAYSIA UPM                                                                                                    | YAKUB            |                                      |
|                       | Image: Construction of Higher       UNIVERSITI PUTRA       Digital Counter         Image: Construction of Higher       UNIVERSITI PUTRA       Digital Counter         Image: Construction of Higher       UNIVERSITI PUTRA       Digital Counter | NOORAIN<br>YAKUB | mccof112020.pdf                      |
|                       | Kemaskini                                                                                                    |                  |                                      |

# SENARAI PERMOHONAN KOLABORATOR

#### SISTEM DANA BERSEPADU

<

#### Kolaborator (RMC), Kemaskini [TDF02221001]

🚯 Dashboard

🔤 Profil

#### 🚊 Kolaborator (RMC)

Permohonan (RMC)

🕫 Tetapan

#### 🗐 Rujukan

| Maklumat permoh    | onan Pengesahan                       |
|--------------------|---------------------------------------|
| Permohonan         | Tab Maklumat<br>Permohonan            |
|                    |                                       |
| No. rujukan        | TDF02221001                           |
| Kawasan (FOR)      | Cryptographic Theory                  |
| TRL                | 3- Experimental Proof of Concept      |
| Jenis dana         | Technology Development Fund 1         |
| Klasifikasi entiti | Medium Sized Company                  |
| Entiti             | ROSE (M) SDN BHD                      |
| Tajuk Projek       | Digital Counter                       |
| Pernyataan Masalah | Digital Counter                       |
| Rumusan            | Digital Counter                       |
| Objektif           | Digital Counter                       |
| Butiran permohonan | Q Baca lagi                           |
|                    | · · · · · · · · · · · · · · · · · · · |

👤 Han 🗸

#### MEMBUAT PENGESAHAN PERMOHONAN KOLABORATOR

SISTEM DANA BE

Kolaborator (RMC)
 Permohonan (RMC)

Dashboard
Profil

📽 Tetapan

| Kolaborator (RMC                          | C), Kemaskin                 | i [TDF02221001]                                               | 1                  |       |            |
|-------------------------------------------|------------------------------|---------------------------------------------------------------|--------------------|-------|------------|
|                                           | Maldumati                    |                                                               |                    | abao  |            |
|                                           | Makiumat                     | permononan                                                    | Penges             | anan  | Tab Penges |
| Jenis Kolaborator -                       | Dalam negara                 |                                                               |                    |       | <b>3</b>   |
| Organisasi *                              | UNIVERSITI PUTRA M           | IALAYSIA                                                      |                    |       |            |
| Klasifikasi *                             | Government Institution       | n of Higher Learning                                          |                    |       |            |
| Nama Penuh *                              | NOORAIN YAKUB                |                                                               |                    |       |            |
| Peranan Kolaborator *                     | Digital Counter              |                                                               |                    |       |            |
| Perjanjian kontrak                        |                              |                                                               |                    |       |            |
| P mccof112020 pdf 331 89 KB               | Padam                        |                                                               |                    |       |            |
| Contract Agreement/Letter of Acce         | ptance between Applicant     | and collaborator                                              |                    |       |            |
| * If there is a collaborator at least a l | etter of intent must be pre: | sent during the application                                   |                    |       |            |
| Ulasan *                                  |                              |                                                               |                    |       |            |
|                                           | Q, 53   即   李-   四           |                                                               |                    |       |            |
| BIUSSI                                    |                              |                                                               |                    |       |            |
| Styles - Format - For                     | t •   Size •   ,             | <u>A</u> - Ω - Ω.                                             |                    |       |            |
|                                           |                              |                                                               |                    |       |            |
|                                           |                              |                                                               |                    |       |            |
|                                           |                              |                                                               |                    |       |            |
|                                           |                              |                                                               |                    |       |            |
|                                           |                              |                                                               |                    |       |            |
|                                           |                              |                                                               |                    |       |            |
|                                           |                              |                                                               |                    |       |            |
|                                           |                              |                                                               |                    |       |            |
|                                           |                              |                                                               |                    |       |            |
|                                           |                              |                                                               |                    |       |            |
|                                           |                              |                                                               |                    |       |            |
|                                           |                              |                                                               |                    |       |            |
|                                           |                              |                                                               |                    |       |            |
| Status Po                                 | ngesahan *                   | Approved by Collaborator RMC     Rejected by Collaborator RMC | Selesa <u>i me</u> | mbuat |            |

# SELESAI MEMBUAT PENGESAHAN

| SISTEM DANA BERSEPADU | 📢 🏦 / Kolab | oorator (RMC) <del>-</del> |         |                                   |                   |                     | search     | Q \$-                       | L NOORAIN YAKUB - |
|-----------------------|-------------|----------------------------|---------|-----------------------------------|-------------------|---------------------|------------|-----------------------------|-------------------|
| 🚯 Dashboard           |             |                            |         |                                   |                   |                     |            | Displaying 1 - 1 o          | f1 20 💙 🚔-        |
| 🖅 Profil              |             |                            |         |                                   |                   |                     |            | Sort by                     | ~                 |
| 🟛 Kolaborator (RMC)   | Describes   | (((- -                     | Colomb  | halaharat (4)                     |                   |                     |            |                             |                   |
| 🏛 Permohonan (RMC)    | Pengesanan  | (Kolaborasi RMC) (1)       | Sejaran | Kolaborasi (1)                    | Organicaci        | Paranan Kalabaratar | Nama Depub | Perianijan kontrak          | Status Pangesahan |
| 🖏 Tetapan 🛛 <         |             | 02221000 Dalama            |         | Covernment                        |                   | Peranan Kolaborator |            |                             | Approved by       |
| 🛢 Rujukan             |             | -02221000 Dalam n          | egara   | Institution of<br>Higher Learning | PUTRA<br>MALAYSIA | UPM                 | YAKUB      | Surat Pengesahan Majikan.pd | Collaborator RMC  |
|                       |             |                            |         |                                   |                   |                     |            |                             |                   |

### **DEMO SISTEM**

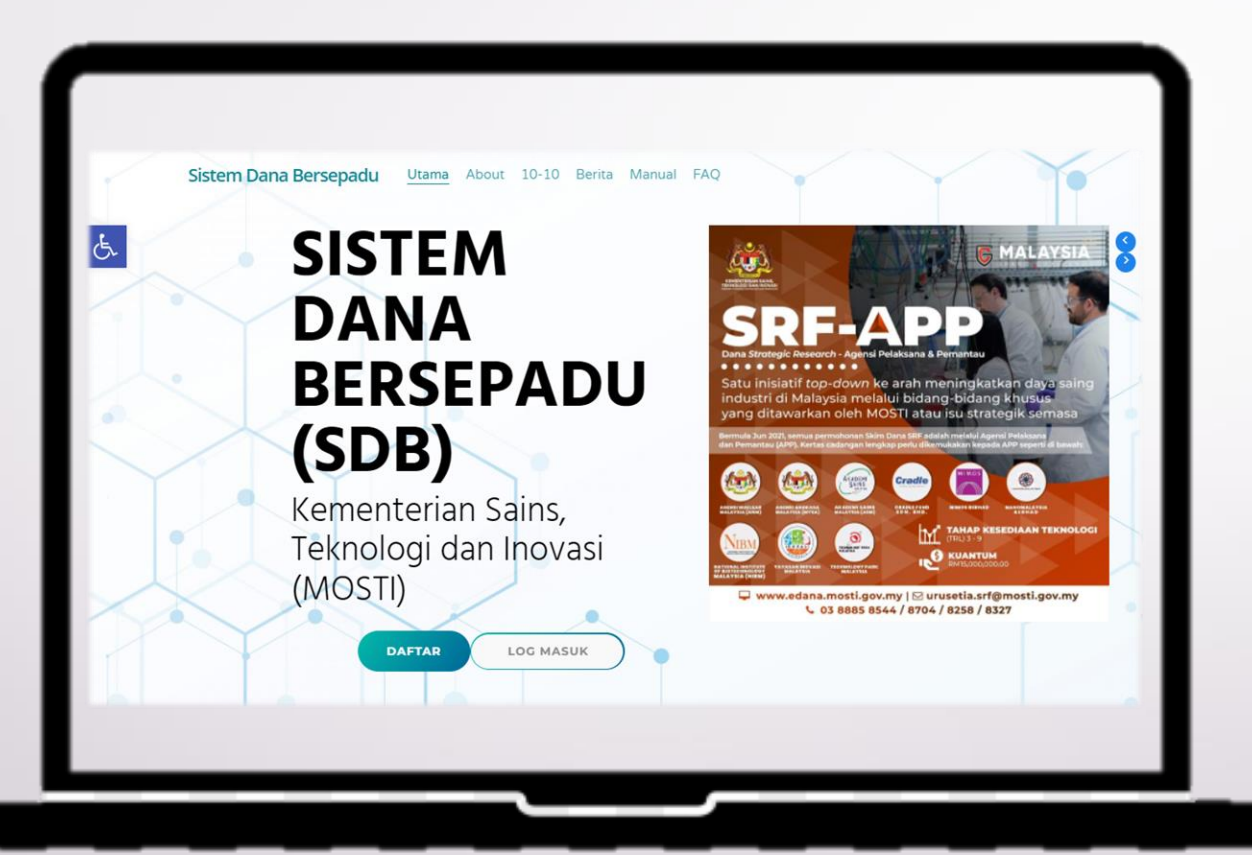

Sistem Dana Bersepadu (SDB) https://sdb.mosti.gov.my/

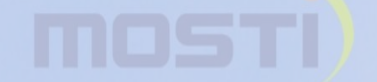

KEMENTERIAN SAINS, TEKNOLOGI DAN INOVAS MINISTRY OF SCIENCE, TECHNOLOGY AND INNOVATION

KEMENTERIAN SAINS,

TEKNOLOGI DAN INOVASI

# SEKIAN, TERIMA KASIH